## PRÁCE VE WEBOVÉM PROSTŘEDÍ BAKALÁŘŮ DOMÁCÍ ÚKOLY A MATERIÁLY, KOMUNIKACE

1) Otevřít webové stránky školy

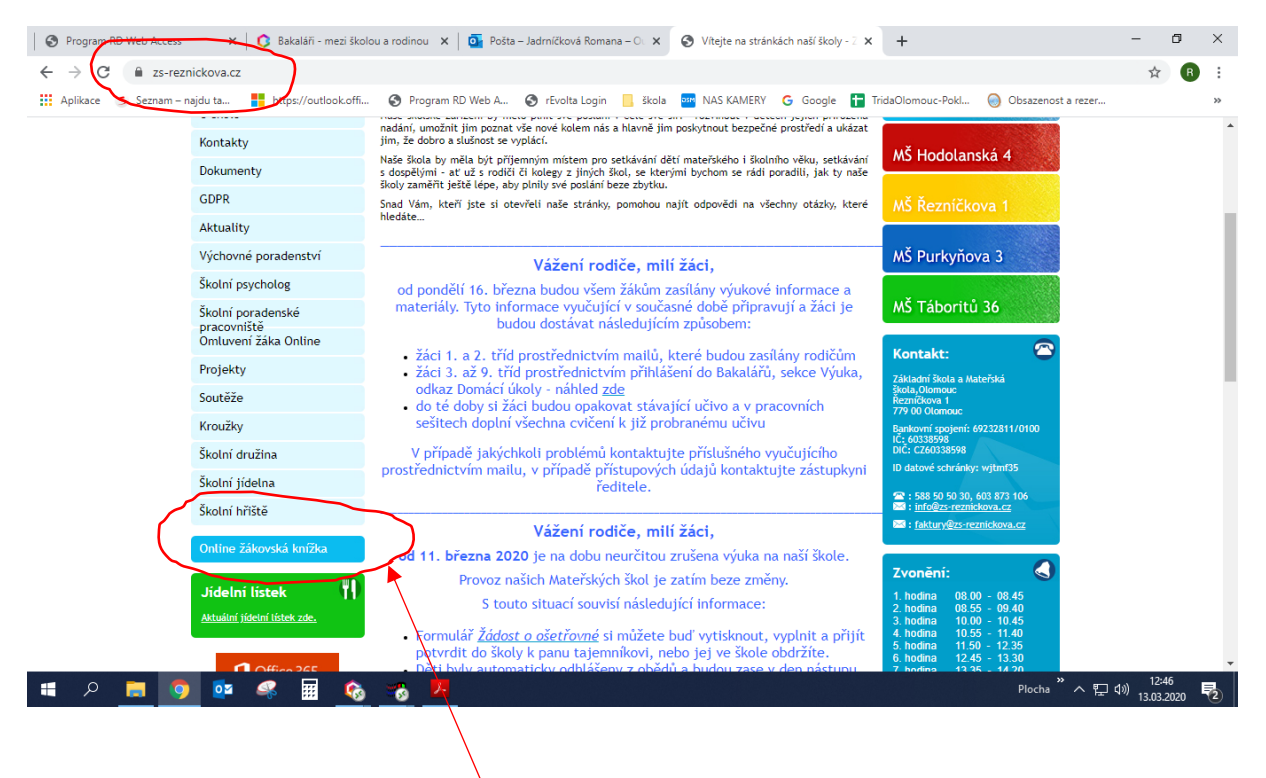

- 2) Kliknout na Online žákovskou knížku
- 3) Zadat přístupové údaje buď žákovské nebo rodičovské

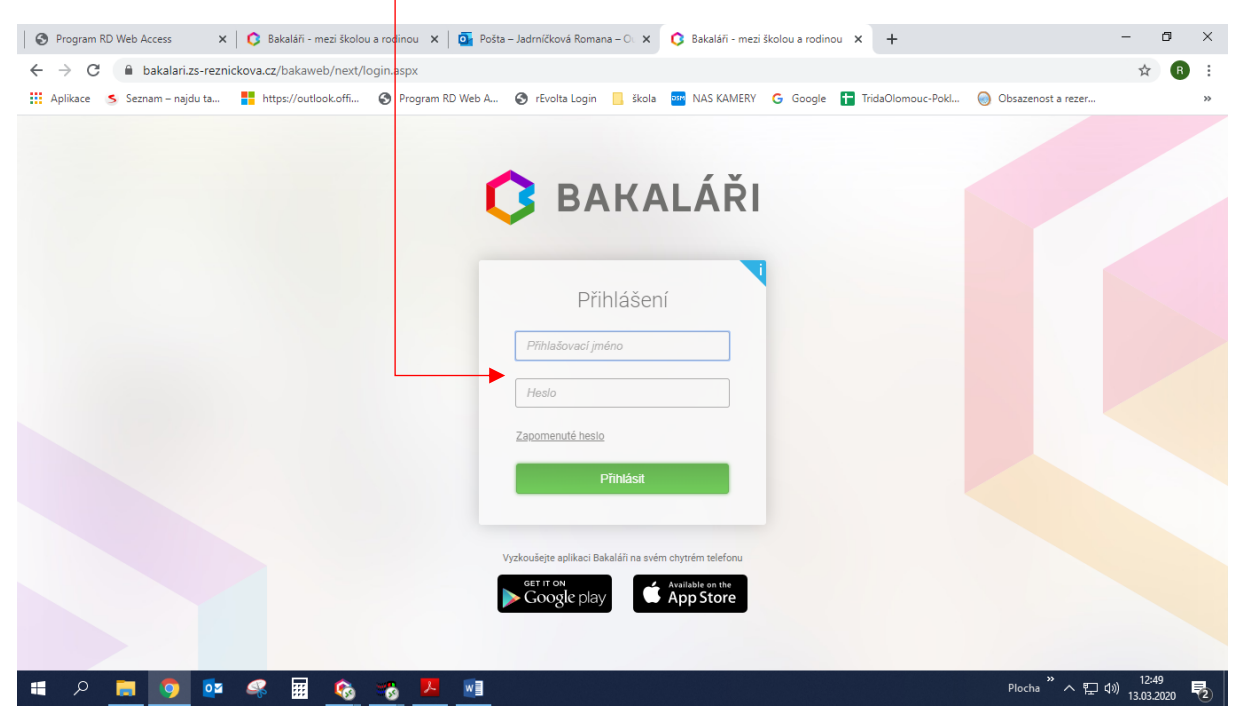

| ,                                                                            |                                                                       |                                                      | ,                       |                  |                     | <u> </u>   | ,                                     |        |
|------------------------------------------------------------------------------|-----------------------------------------------------------------------|------------------------------------------------------|-------------------------|------------------|---------------------|------------|---------------------------------------|--------|
| S Progr                                                                      | m RD Web Act 🗙 📔 🟮 Ba                                                 | kaláři - mezi školo 🗙 🛛 🧿                            | Pošta – Jadrníčkov      | á F 🗙 🚺 Bakaláři | - mezi školo 🗙 🕂    | -          |                                       | ×      |
| <sup>s</sup> ← →                                                             | C 🔒 bakalari.zs-rez                                                   | nickova.cz/bakaweb/next                              | /ukoly.aspx             |                  |                     | Q 🕁        | •• B                                  | :      |
| Aplika                                                                       | e 🍝 Seznam – najdu ta                                                 | https://outlook.offi                                 | Program R               | ) Web A 🔇 rEye   | Ita Login 📙 škola 🧧 | NAS KAMER  | e e e e e e e e e e e e e e e e e e e | *      |
| V<br>С ВА                                                                    | (ALÁŘI                                                                |                                                      |                         |                  | Rekuston<br>Žák     | Pokus, 6.A | Odhlás                                | sit    |
| L<br>Základní škola<br>škola Olomou<br>příspěvková or<br>2. pololetí šk. rok | a Mateřská<br>Řezníčkova 1,<br>janizace<br>2019/20                    | cí úkoly                                             |                         |                  |                     | Aktivn     |                                       | $\sim$ |
| с<br>Úvod                                                                    | Odevzdat /                                                            | Předmět Zadání                                       |                         |                  |                     | Zadáno     | Přílohy                               |        |
| ; > Osobní                                                                   | daje                                                                  | M procvicent - de                                    | a nasodek               |                  |                     | 13. 3.     | 0                                     |        |
| > Klasifika                                                                  | Strana 1 z 1 (1 ř                                                     | ádků) « < 1                                          |                         |                  |                     |            | Vel. stránky 20                       | ~      |
| 👷 V Výuka                                                                    |                                                                       |                                                      |                         |                  |                     |            |                                       |        |
| - Rozvrt                                                                     |                                                                       |                                                      |                         |                  |                     |            |                                       |        |
| Suplov                                                                       | iní                                                                   |                                                      |                         |                  |                     |            |                                       |        |
| Domá                                                                         | í úkoly                                                               |                                                      |                         |                  |                     |            |                                       |        |
| Přehle                                                                       | předmětů                                                              |                                                      |                         |                  |                     |            |                                       |        |
| ្ម Přehle<br>ញ                                                               | výuky                                                                 |                                                      |                         |                  |                     |            |                                       |        |
| ·Výuko                                                                       | é zdroje 🕈                                                            |                                                      |                         |                  |                     |            |                                       |        |
| ् > Komens                                                                   |                                                                       |                                                      |                         |                  |                     |            |                                       |        |
| Dokume                                                                       | ıty                                                                   |                                                      |                         |                  |                     |            |                                       |        |
| R > GDPR                                                                     |                                                                       |                                                      |                         |                  |                     |            |                                       |        |
| - > Nástroje                                                                 |                                                                       |                                                      |                         |                  |                     |            |                                       |        |
| N > O aplika                                                                 | i                                                                     |                                                      |                         |                  |                     |            |                                       |        |
| . 22                                                                         |                                                                       |                                                      |                         |                  |                     |            |                                       |        |
| -                                                                            |                                                                       |                                                      |                         |                  |                     |            |                                       |        |
| . 23 .                                                                       |                                                                       |                                                      |                         |                  |                     | _          |                                       | -      |
| <ul> <li>Tato webová a<br/>Používáním té</li> </ul>                          | likace používá ke svému správné<br>o aplikace souhlasíte s využívánín | mu fungování a k zapamatování i<br>n souborů cookie. | uživatelských voleb sou | bory cookie.     | Další informace     | Rozumír    | n                                     |        |
| م 🖪                                                                          | <b>=</b> 🧿 😳                                                          | 🥰 🖩 🇞                                                |                         |                  |                     |            |                                       |        |

4) Zde nejdete zaslané úkoly a materiály k samostudiu - přílohy

5) V rámci domácího úkolu mohou být přidány přílohy (předchozí krok). Také můžete být v zadání odkázáni na *Dokumenty*, kde si rozkliknete *Veřejné dokumenty* a vyberete patřičného učitele. V těchto dokumentech naleznete další materiály.

| 🔁 ΒΑΚΛΙΛΤ                                                                                               |                                                                          | $\sim$                                    |                                     |                                                    | Sekaninová Šárka, (                          | A.A |
|----------------------------------------------------------------------------------------------------|--------------------------------------------------------------------------|-------------------------------------------|-------------------------------------|----------------------------------------------------|----------------------------------------------|-----|
| kladní škola a Mateřská<br>la Olomouc, Řezničkova 1,<br>spěvková organizace<br>eleletí šk. roku 2019/20 | Přehled dokumentů<br>Cesta: Přehled dokumentů/Veřejné                    | ů<br>dokumenty učitelů                    | Mgr. Rom<br>Velikost: 0<br>Vytvolen | nana Jadrníčková<br>0.00 kB<br>3: 10.11.2019 20.35 | ∪ žak                                        |     |
| Osobní údaje<br>Klasifikace<br>Výuka                                                                    | <ul> <li>Přehled dokumentů</li> <li>Veřejné dokumenty učitelů</li> </ul> | Mrkva Tornáš Jánová<br>Mgr. Miroslava Phí | Mgr. Petr<br>Vításek Jadmíčková     | Ješátková Mgr. Denisa<br>Veronika Mgr.             | Mgr. Radka Mgr. Veronika<br>Smolková Petrová |     |
| Komens<br>Dokumenty<br>GDPR                                                                             |                                                                          |                                           |                                     |                                                    |                                              |     |
| Nástroje<br>O aplikaci                                                                                  |                                                                          |                                           |                                     |                                                    |                                              |     |
|                                                                                                    |                                                                          |                                           |                                     |                                                    |                                              |     |
|                                                                                                    |                                                                          |                                           |                                     |                                                    |                                              |     |

6) Ve složce daného učitele, pak najdete *dokumenty* a podle pokynů v domácím úkolu s nimi naložíte

|                                                                                          |                                                                             |                                                                 | ,                       |                                    |          |                   |                              |                 |             |     |
|------------------------------------------------------------------------------------------|-----------------------------------------------------------------------------|-----------------------------------------------------------------|-------------------------|------------------------------------|----------|-------------------|------------------------------|-----------------|-------------|-----|
| G Google                                                                                 | × 🔇 WEB Bakaláři                                                            | 🗙 💽 Sezna                                                       | m cvičení               | ×   +                              |          |                   |                              | -               | ٥           | ×   |
| $\leftarrow$ $ ightarrow$ $C$ $\cong$ bakala                                             | ri.zs-reznickova.cz/bakaweb/next/g                                          | okumentyPrehled.aspx                                            |                         |                                    |          |                   | Q                            | . ☆             | R           | :   |
| Aplikace 🌖 Seznam – r                                                                    | najdu ta 🚦 https://outlook.offi                                             | S Program RD Web A                                              | 🕥 rEvelta Login         | 📙 škola 🄤 NAS KAMERY               | G Google | TridaOlomouc-Pokl | 🔘 Obsazenost a rezer         |                 |             | >>  |
| 🗘 BAKALÁŘI                                                                               |                                                                             |                                                                 |                         |                                    |          |                   | Sekaninová Šárka, 6.A<br>Žák |                 | Odhlás      | sit |
| Základní škola a Mateřská<br>škola Olomouc, Řezničkova 1,<br>příspěvková organizace      | Přehled dokumentů                                                           | hlavolamy.docx                                                  |                         |                                    |          |                   |                              |                 |             |     |
| Úvod                                                                                     | Cesta: Přehled dokumentů\Veřejné dol                                        | velikost: 2828.36 kB<br>Vytvořeno: 13.202<br>Poslední změna: 13 | 0 15:21<br>3.2020 15:21 |                                    |          |                   |                              |                 |             |     |
| > Osobní údaje                                                                           | Přehled dokumentů                                                           |                                                                 |                         |                                    |          |                   |                              |                 |             |     |
| > Klasifikace                                                                            | 🔻 🛅 Veřejné dokumenty učitelů                                               |                                                                 |                         |                                    |          |                   |                              |                 |             |     |
| > Výuka                                                                                  | 🛅 Mrkva Tomáš Mgr.                                                          | hlavolamy                                                       |                         |                                    |          |                   |                              |                 |             |     |
| > Komens                                                                                 | 📄 Jánová Miroslava PhDr.                                                    |                                                                 |                         |                                    |          |                   |                              |                 |             |     |
| Dokumenty                                                                                | 🛅 Mgr. Petr Vitásek 🔻                                                       |                                                                 |                         |                                    |          |                   |                              |                 |             |     |
| > GDPR                                                                                   | Mgr. Romana Jadmíčková                                                      |                                                                 |                         |                                    |          |                   |                              |                 |             |     |
| > Nástroje                                                                               | Ješátková Veronika Mgr.                                                     |                                                                 |                         |                                    |          |                   |                              |                 |             |     |
| > O aplikaci                                                                             | Mgr. Denisa Navratilova                                                     |                                                                 |                         |                                    |          |                   |                              |                 |             |     |
|                                                                                          | Mgr. Veronika Petrová                                                       |                                                                 |                         |                                    |          |                   |                              |                 |             |     |
|                                                                                          |                                                                             |                                                                 |                         |                                    |          |                   |                              |                 |             |     |
|                                                                                          |                                                                             |                                                                 |                         |                                    |          |                   |                              |                 |             |     |
|                                                                                          |                                                                             |                                                                 |                         |                                    |          |                   |                              |                 |             |     |
|                                                                                          |                                                                             |                                                                 |                         |                                    |          |                   |                              |                 |             |     |
|                                                                                          |                                                                             |                                                                 |                         |                                    |          |                   |                              |                 |             |     |
|                                                                                          |                                                                             |                                                                 |                         |                                    |          |                   |                              |                 |             |     |
| Tato webová aplikace používá ke<br>souborů cookla<br>httos://bakalariizs-reznickova.cz/b | svému správnému fungování a k zapama<br>bakaweb/next/getDocument.aspx?id=26 | ování uživatelských voleb sou                                   | bory cookie. Používár   | ím této aplikace souhlasíte s využ | žíváním  | Další informace   | Rozumím                      |                 |             |     |
| = A 📮 🧿                                                                                  | . 💀 🤗 🔢 🗾                                                                   |                                                                 |                         |                                    |          |                   | Plocha <sup>°</sup> ^ દ ()   | 11:3<br>15.03.2 | 6<br>2020 「 | ר   |

7) Další možností využití výukových materiálů, na které je možno v rámci domácích úkolů upozornit je odkaz Výuka. Zde si zvolíte předmět (zatím je možné jen pro ČJ, M, F, CH, OV), kliknete na danou hodinu v rozvrhu a můžete využít materiály, které jsou pro vás uloženy, a to: Výklad látky, Výklad příkladu, Cvičení, Test a další

| G Google                                                                                                    | 🗙 🚺 Bakaláři - mezi Školpu a rodinou 🗙 🎑 Se:                   | iałygowieni × +                                                                                                    | - 7                |
|----------------------------------------------------------------------------------------------------|----------------------------------------------------------------|----------------------------------------------------------------------------------------------------|--------------------|
| $\leftrightarrow$ $\rightarrow$ C $($ bakala                                                                        | ari.zs-reznickova.cz/bakaweb/next/nyuka aspx                   |                                                                                                    | Q 📌 🖪              |
| 👖 Aplikace 🏾 🍮 Seznam – n                                                                                           | najdu ta 🚦 https://outlook.offi 🔇 Program RD Web A.            | 💿 rEvolta Login 📙 škola 🔤 NAS KAMERY 💪 Google 音 TridaOlomouc-Pokl 🔘 Obsazenost a reze                                                   | er                 |
| C BAKALÁŘI                                                                                                    |                                                                | 8 Setaninová Šárka<br>žák                                                                                                    | i, 6.A Odhlási     |
| Základní škola a Mateřská<br>škola Olomouc, Řezničkova 1,<br>příspěvková organizace<br>2. poloteří šk. roku 2019/20 | Přehled výuky                                                  |                                                                                                    | 🖊 🗹 Denní zápisy 🕌 |
| Úvod                                                                                                    | ○ ₩ Nejnovější ~                                               | Vše Výklad látky Výklad příkladu Cvičení (příklad) Test Online test Souhm Pokus                                                         |                    |
| > Osobní údaje                                                                                                    | 117 13.3. Samostudium - dělitel a násobek                      | 114 Dělení zlomků                                                                                                    |                    |
| > Klasifikace                                                                                                    | 116 12.3. Samostudium - opakování učiva                        | 10.3.2020 (Uterý), 2. rodina, 6.55 - 9.40<br>Nalezeno 280 zdrojů odpovídajících vašemu nastavení.                                       |                    |
| V Výuka<br>Rozvrh                                                                                                   | 115         11.3.<br>2.h         Samostudium - opakování učíva | výklad látky                                                                                                    | d CZ               |
| Suplování                                                                                                    | 114 <sup>10.2</sup> . Dělení zlomků                            | Naučíme se dělit zlomky. Dělení je vysvětleno po jednotlivých krocích.                                                                  |                    |
| Domácí úkoly                                                                                                    | 113 9.3. Dělení zlomků                                         | පිය výklad látky ල 1 m                                                                                                    | CZ CZ              |
| Přehled předmětů<br>Přehled výtuky                                                                                  | 112 6.2.<br>2.b Početní operace se zlomky - opakování          | Vytvoření zlomku z dělení           Na jedné slovní úloze vysvětlen princip dělení zlomkem.                                             |                    |
| Výukové zdroje *                                                                                                    | 111 5.3. Početní operace se zlomky - opakování                 | පිය výklad látky ල 3 m                                                                                                    | CZ CZ              |
| > Komens                                                                                                    | 110 2.2. Násobení zlomků - opakování                           | Pochopení dělení zlomků<br>Dvě řešené komentované úlohy vysvětlující princip dělení zlomků.                                             |                    |
| Dokumenty                                                                                                    | 109 2.3. Násobení zlomků - opakování                           | 😚 výklad látky 🕒 3 m                                                                                                    | EN EN CZ I         |
| > Nástroje                                                                                                    | 108 28.2<br>2.b<br>Násobení zlomků - skupinová práce           | Příklad: Dělení celého čísla zlomkem      Příklad: Dělení celého čísla zlomkem                                                          |                    |
| > O aplikaci                                                                                                    | 107 27.2<br>2.h Násobení zlomků                                | <ul> <li>vyreanie pinkau – venen 2/2, mo rezem prozyjeme previdčený zlomek a spravnost výslekku slovenme na granokem resent.</li> </ul> |                    |
|                                                                                                    | 106 26.2.<br>2.h Násobení zlomků                               | dělení zlomků, když je možné je krátit                                                                                                  | <b>1</b>           |
| Tato webová aplikace používá ke<br>souborů cookie.                                                                  | 105 25.2. Násobení zlomků C3 255                               | ubory cookie. Používáním této aplikace souhlasíte s využíváním Další informace Rozur                                                    | ním                |

## Takže shrnutí:

K dokumentům, se kterými můžete pracovat se dostanete těmito výše uvedenými možnostmi:

- Příloha domácího úkolu
- Veřejné dokumenty daného učitele
- Přehled výuky využití Výklad látky, výklad příkladu, test, ...
- 8) Pokud budete potřebovat komunikovat s vyučujícím, pak v modulu *Komens* zvolíte poslat zprávu, zvolíte daného učitele, případně přiložíte soubor a odešlete.

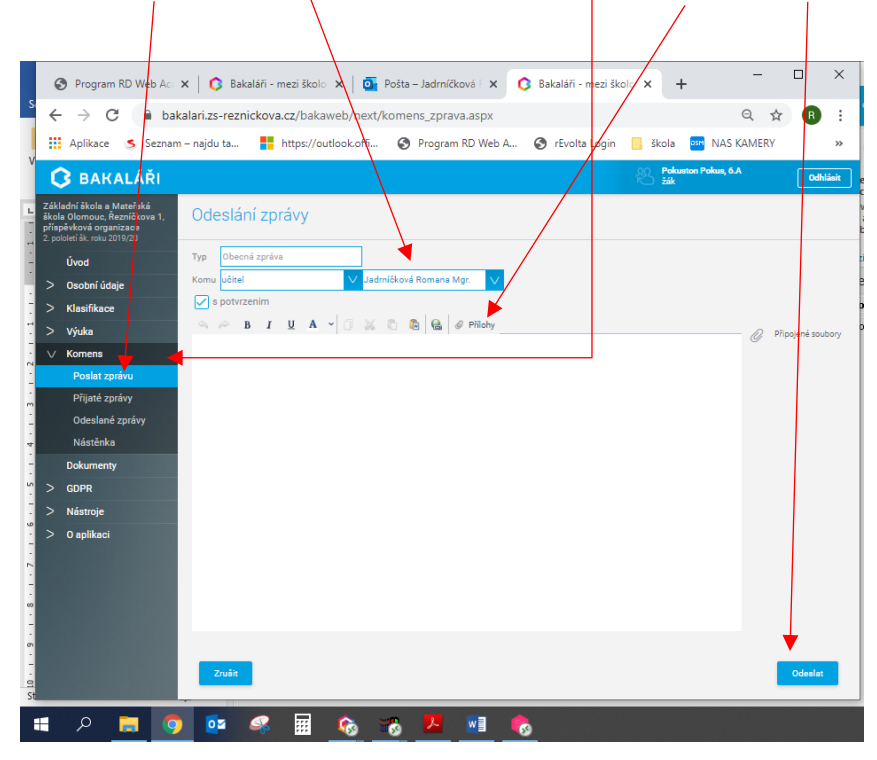